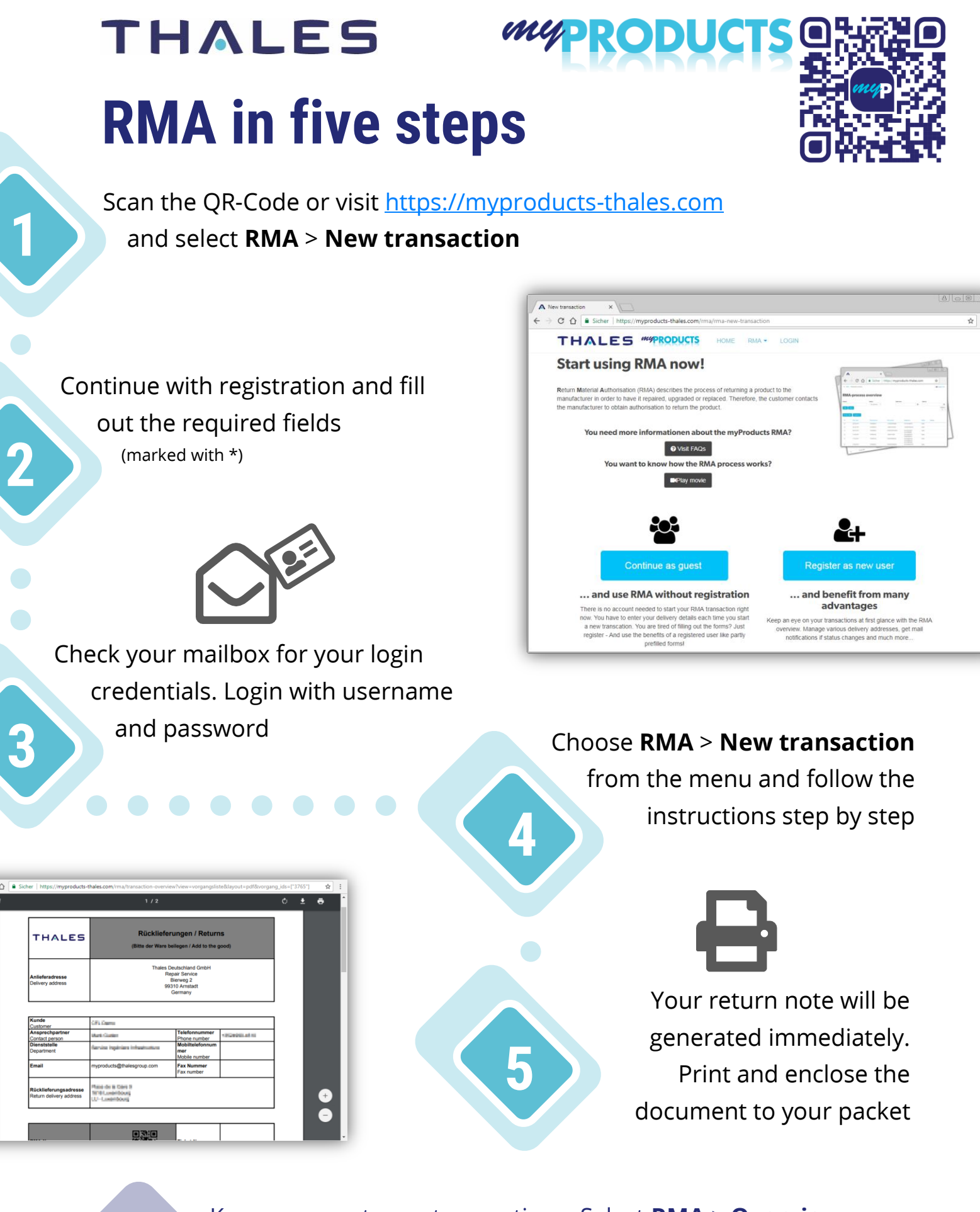

Keep an eye at your transactions. Select **RMA** > **Overview** after login to myProducts. In case of further questions have a look at **RMA** > **FAQ** or send a message to <u>info@myproducts-thales.com</u>